## AFFICHEZ VOTRE ACTIVITE SUR LE SITE INTERNET DES CHAPELLES

## Inscrivez-vous

- En bas de page, cliquez sur le bouton noir « <u>Inscrivez-vous, saisissez ou</u> <u>modifiez votre activité</u>»
- Inscrivez-vous et créez votre compte.
- Après saisie des informations, validez votre compte en cliquant sur le lien envoyé par email. Vous pouvez dès à présent saisir et modifier les informations concernant votre activité sur le site internet des Chapelles.

| $\leftrightarrow \rightarrow c$ | O A https://commune-des-chapelles.fr/fr/tr/1236211/annuaire-touristique-416 ☆                                               | $\odot$ | 子 | I\ <b>Q</b> | ŏ         | =   |
|---------------------------------|----------------------------------------------------------------------------------------------------|---------|---|-------------|-----------|-----|
| 😺 Débuter avec Firefox          |                                                                                                    |         |   |             | narque-pa | ges |
|                                 | Actus/Patrimoine * Vie Municipale * Commerces et activités * Vie pratique                                                   | * Q     | ۲ |             |           | Î   |
|                                 | Annuaire touristique<br>Accueil / Commerces et activités / Annuaire touristique                                             |         |   |             |           |     |
|                                 | Recherche par catégorie - Toutes les catégories -                                                                           |         |   |             |           |     |
|                                 | Présentez votre activité sur le site web des Chapelles<br>Saisissez et modifier les informations relatives à votre activité |         |   |             |           |     |
|                                 | Mode d_emploi - Saisie.pdf (PDF - 7.76Ko)                                                                                   |         |   |             |           |     |
|                                 | Inscrivez-vous, saisissez ou modifiez votre activité                                                                        |         |   |             |           |     |
|                                 |                                                                                                    |         |   | 4           |           | ~   |

## Saisissez votre activité

- Allez sur la page de l'annuaire qui vous concerne dans la rubrique « Commerces et activités » sur le site web des Chapelles.
- Cliquez à nouveau sur « Inscrivez-vous, saisissez ou modifiez votre activité»
- **Connectez-vous** en entrant vos e-mail et mot de passe (saisis lors de votre inscription).
- En bas de page, cliquez sur l'annuaire correspondant à votre activité.
- En haut, cliquez sur le bouton noir « J'enregistre une fiche »
- Choisissez « Nouvelle fiche » dans la liste proposée.
- Cliquez sur « Je poursuis».
- Saisissez les informations dont vous disposez (Raison sociale, Nom du responsable...) puis validez.

**PS :** Toute fiche d'activité saisie fera l'objet d'une modération avant mise en ligne. Seules les activités légalement déclarées pourront être affichées.

## Modifier les informations sur votre activité

- Allez **sur la page de l'annuaire** qui vous concerne dans la rubrique « Commerces et activités » sur le site web des Chapelles.
- Cliquez à nouveau sur « Inscrivez-vous, saisissez ou modifiez votre activité »
- **Connectez-vous** en entrant vos e-mail et mot de passe (saisis lors de votre inscription).
- En bas de page, cliquez sur l'annuaire correspondant à votre activité.
- Cliquez sur votre fiche dans la liste proposée pour modifier vos informations.
- Modifier vos informations
- Validez les modifications

**PS :** L'affichage de la modification apportée n'est pas instantané. Toute fiche d'activité saisie fera l'objet d'une modération avant mise en ligne. Seules les activités légalement déclarées pourront être affichées.